wpFolio - Help Document

Thank you for downloading another great theme by wpfeed.com. We tried to make things easy for you but if you still need any help please contact us at: wpfeed@gmail.com

## First Steps

Start by going to appearance tab and activate wpFolio theme.

Pages – there are 3 pages you must create and 2 more pages we recommend you open.

Homepage – a page holds the homepage template. Create a page and choose homepage template. Leave the data blank.
Blog – a page for the blog posts. No need to choose template.
Portfolio – a page for the portfolio section. Choose portfolio template.

**About** – you can create this page for your full bio or about text. **Contact Us** – create this page and later after activating the Contact Form plugin, you can paste the form code in it (should look like this: [contact-form 1 "Contact form 1"])

After creating the pages go to: Settings -> Reading And for the Front page displays choose static page. Front page: choose Homepage. Posts page: choose Blog. (See pic 1).

| 🔢 Reading Settings                        | 5                    |                                     |
|-------------------------------------------|----------------------|-------------------------------------|
| Front page displays                       | C Your lates         | t posts                             |
|                                           | • A <u>static pa</u> | age (select below)                  |
|                                           | Front page:          | Homepage 💌                          |
|                                           | Posts page:          | Blog                                |
| Blog pages show at most                   | 10 post              | - Select -<br>About<br>Blog         |
| Syndication feeds show the<br>most recent | 10 post              | Contact Us<br>Homepage<br>Portfolio |

PIC1

Categories – you must create 3 categories (except from the regular ones) (See pic 2). Featured – for the featured carousel Portfolio – to display the current post as a portfolio work Latest – to show this post on the homepage

| 🗌 Name      | Description | Slug       | Posts |
|-------------|-------------|------------|-------|
| 🗖 Latest    | Latest      | latest     | 0     |
| 🗖 Portfolio | Portfolio   | portfolio  | 0     |
| Featured    | Featured    | featured   | 0     |
| Category 1  | Category 1  | category-1 | 1     |
| 🗖 Name      | Description | Slug       | Posts |

## PIC 2

Plugins

Go to plugins - > add new and search for **Contact Form 7**.

**Contact Form 7** – If you created the Contact Us page, now you can fill it with a form. We already created the style for this plugin, so you can create a form, and paste it in the page. (See Pic 4)

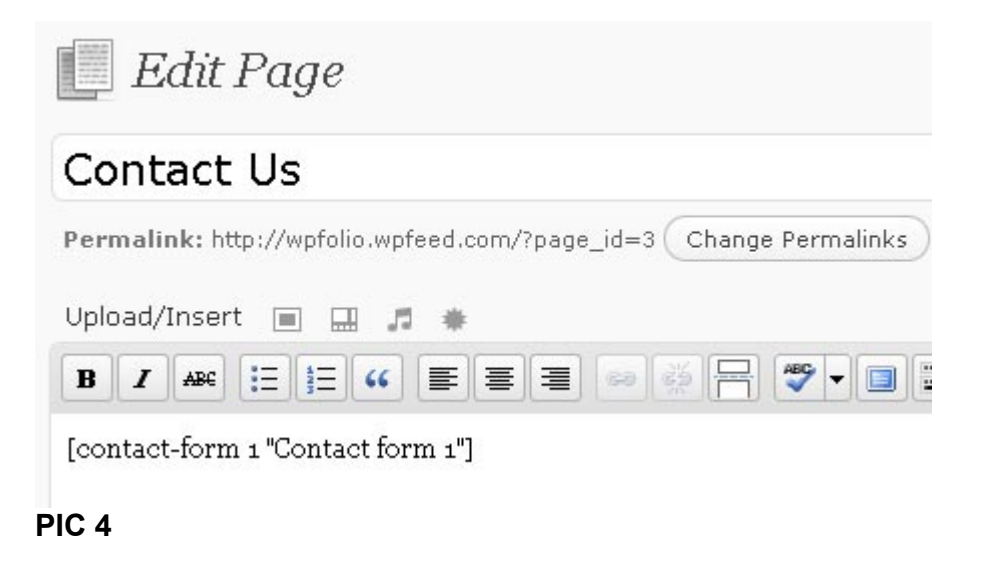

# **Theme Options**

There are several options you can use to modify text and style of your theme

#### Go to Appearance -> wpFolio Options

Here you can choose the theme color, enter the intro text, insert more about me text, address, country, email, phone, and twitter username for twitter feed. *(See Pic 5)* 

| wpFolio settings        |                                                                                                    |
|-------------------------|----------------------------------------------------------------------------------------------------|
| wpFolio settings saved. |                                                                                                    |
| Your wpFolio Style      |                                                                                                    |
| Theme Stylesheet        | purple  Please select your colour scheme here.                                                                                             |
|                         |                                                                                                    |
| Your Intro Text         |                                                                                                    |
| Intro Text              | Hi, we are <u>wpfeed</u> .com and this is our website.< <u>br</u> /><br>You can contact us, read about us and view our latest<br>projects. |
|                         | Enter your Intro Text.                                                                                                    |
|                         |                                                                                                    |
|                         |                                                                                                    |
| Your Facebook and Twitt | ter Links                                                                                                    |
| Facebook                | http://www.facebook.com/oshik<br>Enter your facebook URL.                                                                                  |

PIC 5

# **Information and Posts**

There are 2 different kind of posts, a blog post and the other is a portfolio work/project which written as a post.

Blog posts can be found on the website under Blog page and the Portfolio posts can be found on the website under Portfolio page.

Both posts you can promote to a carousel or the front page (latest posts).

Every post must have **post\_image**, an image to be displayed on the blog page and on archive / search / author / tags pages.

The image should be 155px X 155px. Upload it and press on file

| Add No                                                                              | p2               | Show                                                                                                    |
|-------------------------------------------------------------------------------------|------------------|----------------------------------------------------------------------------------------------------|
| iuurve                                                                              | р3               | Show                                                                                                    |
| Show -                                                                              | post1            | Hide                                                                                                    |
| d/Insert<br>r Are III<br>es leo place<br>am massa, c<br>oulum ipsun<br>s nec laoree | Title<br>Caption | <pre>post11.jpg image/jpeg 2009-10-12 03:38:10 * post1</pre>                                                                                                    |
| i. Ut lacinia                                                                       |                  |                                                                                                    |
| on sit amet<br>metus odio.                                                          | Description      |                                                                                                    |
| span<br>count: 0                                                                    | Link URL         | http://wpfolio.wpfeed.com/wp-content/uploads/2009/10/post11.jpg         None       File URL       Post URL         Enter a link URL or click above for presets. |
|                                                                                     | Alignment        | 🖲 💻 None 🛛 🎫 Left 🖓 🚍 Center 🖓 📑 Right                                                                                                    |

URL, then copy the full path of the image. (see Pic 6)

#### PIC 6

Now create a new Custom Field (only at the first time, then you will see the custom field value within the select box), call the custom field - "post\_image", then paste the full path for the image. (see pic 7)

| l new custom field: |                                                                     |
|---------------------|---------------------------------------------------------------------|
| Name                | ¥alue                                                               |
| ost_image           | http://wpfolio.wpfeed.com/wp-content/uploads/2009/10<br>/post11.jpg |
| Add Custom Field    |                                                                     |

### PIC 7

Make sure you choose a category for the post. (We suggest you create at least one general category for the blog and maybe name it "Blog")

## Portfolio post

If you want to display your work, you can do it on the Portfolio page. This template will show all the posts categorized under portfolio category. Create a post, give it a title, write some details on the content box, don't forget to upload two images this time, the first one is like every other post the post image as we mentioned on the previous paragraph, and the other image should be size 290px X 200px. After you upload copy the file URL like you did with the post\_image and paste it in a new custom field called **p\_image**.

Don't forget to choose portfolio category for this post.

### Promote Posts on Featured Carousel and latest posts (homepage)

You can promote posts and projects of yours in two ways, the first is choosing the latest category, then the post title and excerpt will be displayed on the homepage, there is a place for 3 posts there.

The other way to promote a post or a portfolio work/project is by choosing the featured category and attach the post a new image, this time the size is 577px X 211px and the name of the custom field is **f\_image**.

Let's just summarize the custom field names: **post\_image** – should be given for every post. 155 X 155 image. Paste the full path.

**p\_image -** should be given for every portfolio work. 290 X 200 image. Paste the full path.

**f\_image -** should be given for every post on the featured carousel. 577 X 211 image. Paste the full path.

## **Widgets**

Don't forget to add some widgets. Links, tags, recent comments and all other widgets on the sidebar.

**Enjoy!**